# Como vincular arquivo IFC no Revit

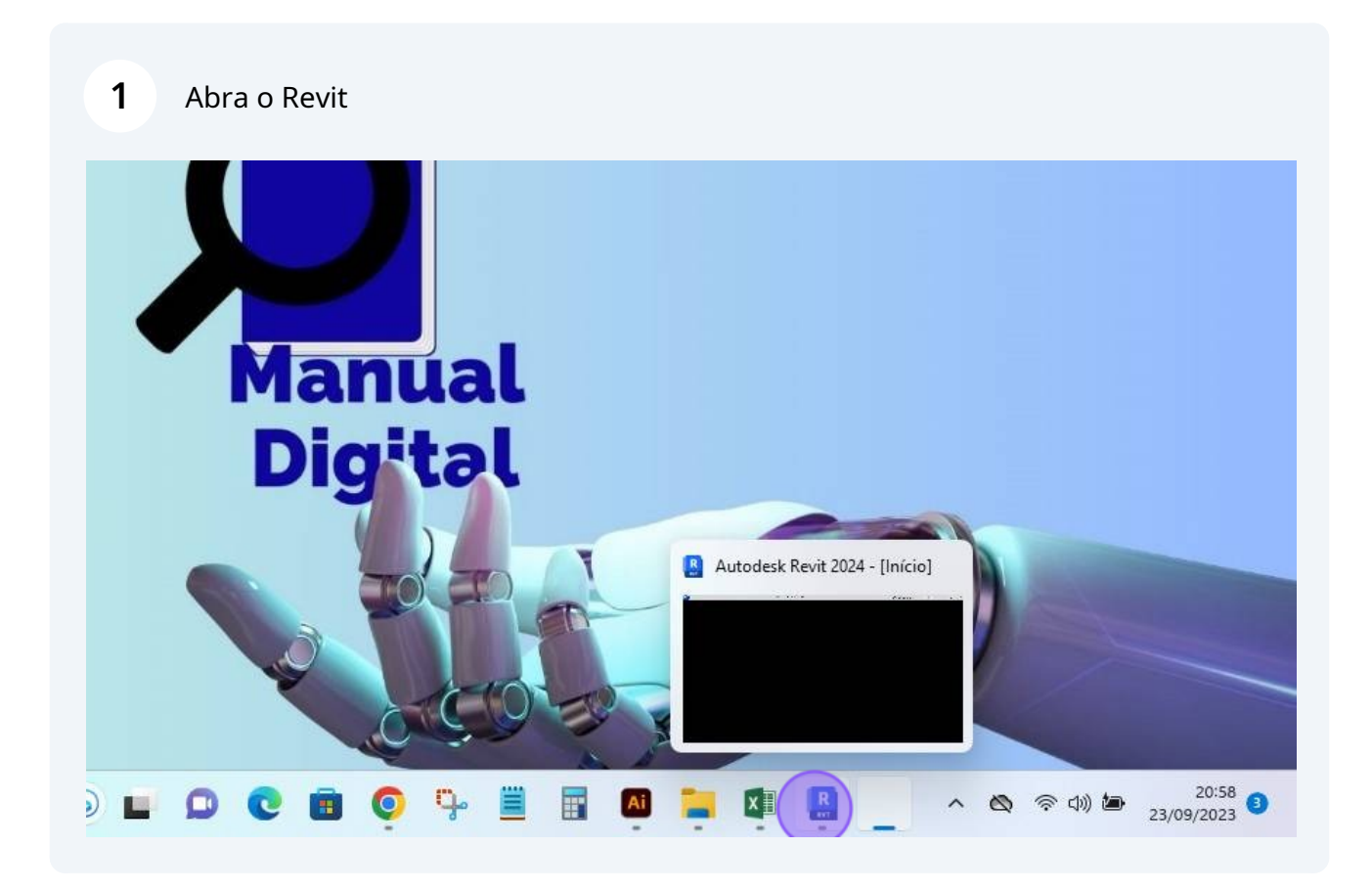

| 2 Clique em "novo" para a                 | brir um novo arquivo |            |
|-------------------------------------------|----------------------|------------|
| $\langle \boldsymbol{\leftarrow} \rangle$ | Arquivos recentes    |            |
| MODELOS                                   | MODELOS              |            |
| FAMÍLIAS                                  |                      | ~ _        |
| Abrir                                     | •<br>Projeto1        | Projeto1 A |
| Arquivos recentes                         |                      |            |

| Arquivos reco | entes                                                                |                   |                        |                |
|---------------|----------------------------------------------------------------------|-------------------|------------------------|----------------|
| MODELOS<br>•  | Novo projeto<br>Arquivo modelo<br>Modelo de construção<br>Criar novo | Procurar          | ×<br>Electrical        |                |
| Projeto1      | Projeto                                                              | OK Cancelar Ajuda | )stra projeto elétrico | Projeto Padrão |

|                          | MODELOS  |                                                                                                    |       |                            |
|--------------------------|----------|----------------------------------------------------------------------------------------------------|-------|----------------------------|
|                          | MODELOS  | Novo projeto                                                                                                    | >     | <                          |
|                          | •        | Arquivo modelo     Modelo de construção      (Nenhum>     Modelo de construção     Modelo de construção     Modelo de arquite ura     Modelo estrutural     Modelo de sistemas     Modelo elétrico | ojeto | Electrical                 |
|                          | Projeto1 | Modelo de hidráulica<br>Projeto Padrão                                                                                                    | Ajuda | )<br>stra projeto elétrico |
| centes<br>DCS<br>rmações | Archite  | ctural Struct                                                                                                    |       | HVAC                       |

|     | MODELOS           |                     |                        |
|-----|-------------------|---------------------|------------------------|
|     | Novo projeto      |                     | ×                      |
|     | • Arquivo modelo  |                     | Sector Mark            |
|     | » Modelo de arqui | tetura 🗸 Procurar   |                        |
|     | Criar novo        |                     | Electrical             |
|     | Projeto           | 🔘 Modelo de projeto |                        |
|     |                   | OK Cancelar Ajud    | la                     |
|     | Projeto1          |                     | )stra projeto elétrico |
|     | 5                 |                     | 10 - 11 BA             |
|     |                   |                     |                        |
|     |                   |                     |                        |
| 144 | Architectural     | Structural          | HVAC                   |

## 5 Clique em "Inserir"

| R 🖪 🖸      | 7 🛛 🕼 •     | (a • ⇔ • ) |                               | ‡ 😑 • 🔨                                                | A 🕫                | 1                               | ◊ 🃰                  | © ₽· •                       |        | Autode                            | esk Revit 2024                        | - Proje | eto4 - Planta (                            |
|------------|-------------|------------|-------------------------------|--------------------------------------------------------|--------------------|---------------------------------|----------------------|------------------------------|--------|-----------------------------------|---------------------------------------|---------|--------------------------------------------|
| Arquivo    | Arquitetura | Estrutura  | Aço Pré-                      | -moldado                                               | Sistemas           | Inserir                         | Anot                 | ar Analisar                  | Mass   | a e terreno                       | Colaborar                             | Vista   | Gerenciar                                  |
| Modificar  | Parede      | Porta D C  | anela<br>omponente<br>oluna + | <ul> <li>Telha</li> <li>Forro</li> <li>Piso</li> </ul> | do • 🗑<br>🖽<br>• 🔠 | Sistema<br>Eixo cori<br>Montant | cortina<br>iina<br>e | ☐ Guarda-co ☐ Rampa ♦ Escada | orpo 🔹 | A Texto d<br>L Linha d<br>G Grupo | o modelo<br>lo modelo<br>de modelos • |         | Ambiente<br>Separador de<br>Identificar ar |
| Selecionar | •           |            | Cor                           | nstruir                                                |                    |                                 |                      | Circulaçã                    | o      | M                                 | odelo                                 |         | Д                                          |

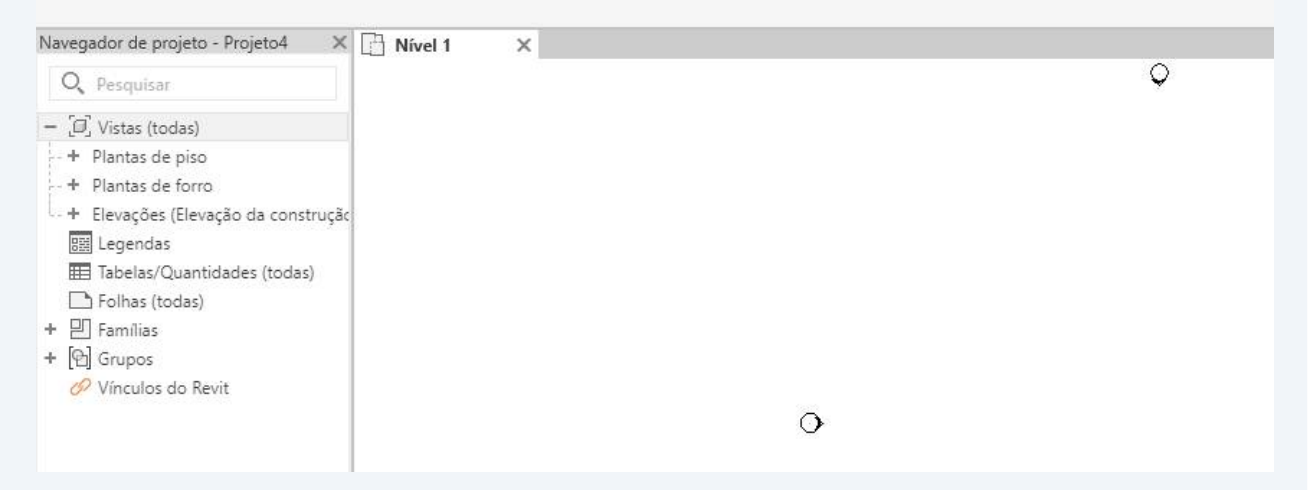

| <b>6</b> Clique em "vincular IFC"                                                                                                    |                                                                                                    |
|----------------------------------------------------------------------------------------------------|----------------------------------------------------------------------------------------------------|
| R D A A A A A A A A A A A A A A A A A A                                                                                                    | Autodesk Revit 2024 - Projeto4 - Planta d<br>Analisar Massa e terreno Colaborar Vista Gerenciar<br>Modelo de Vincular Vincular Gerenciar<br>vordenação PDF imagem vinculos |
| Navegador de projeto - Projeto       às informações do trabalho adicional do projeto.         Navegador de projeto - Projeto       Pressione F1 para obter mais ajuda         Q. Pesquisar       Pressione F1 para obter mais ajuda         - [J], Vistas (todas)       +         + Plantas de piso       +         + Plantas de forro       +         - Elevações (Elevação da construção         Image: Image Tazer referencia         Pressione F1 para obter mais ajuda | \$                                                                                                    |

# **7** Selecione o arquivo IFC que você quer importar para o Revit

| ura Estrutura Aço Pré-mo                               | Idado Sistemas | Inserir Anotar Analisar Massa e terreno                                                                         | Colaborar Vista Ger | enciar Complementos |
|--------------------------------------------------------|----------------|----------------------------------------------------------------------------------------------------|---------------------|---------------------|
|                                                        | Ű              |                                                                                                    |                     |                     |
| lar Vincular Vincular Vincular<br>t IFC CAD topografia | Vincular IFC   | - de la secieta de la della della della della della della della della della della della della della della della | A. C                |                     |
|                                                        |                | La della                                                                                                    |                     |                     |
|                                                        | Examinar       |                                                                                                    |                     | ✓ 4= 4 ×            |
| > - Projeto4                                           |                | Nome                                                                                                    | Data de modificação | Tipo Ta             |
|                                                        |                | Hoje (5)                                                                                                    |                     |                     |
|                                                        | Histórico      | ESPACADOR_IFC                                                                                                   | 23/09/2023 20:16    | Pasta de arquivos   |
|                                                        |                | PONTALETE_IFC                                                                                                   | 23/09/2023 20:23    | Pasta de arquivos   |
| × · · · · · · · · · · · · · · · · · · ·                |                | Duplex_A_20 10907_optimized                                                                                     | 23/09/2023 20:26    | IFC File            |
| 0                                                      | Documentos     | SPACADOR_IFC Tipor IEC File                                                                                     | 20:13               | Pasta compactada    |
| ração da construção                                    |                | PONTALETE_IFC Tamanho: 1,57 MB                                                                                  | 20:13               | Pasta compactada    |
| 3 3                                                    |                | Anteriormente nesta                                                                                             | /09/2023 20:26      | 8                   |
| tidades (todas)                                        | Meu comp       | Add a subheading                                                                                                | 20/09/2023 21:22    | Pasta de arquivos   |
|                                                        | <b>9</b>       | 📒 Como exportar do Revit para o SketchUp                                                                        | 20/09/2023 16:58    | Pasta de arquivos   |
|                                                        |                | b drive-download-20230919T224240Z-001                                                                           | 19/09/2023 19:43    | Pasta de arquivos   |
|                                                        | Meus locai     | 👼 Add a subheading                                                                                              | 20/09/2023 21:19    | Pasta compactada    |
| evit                                                   |                | 💭 drive-download-20230919T224240Z-001                                                                           | 19/09/2023 19:43    | Pasta compactada    |
|                                                        |                | Anteriormente neste mês (9)                                                                                     |                     |                     |
|                                                        | Favoritos      | ceramica-pack-001                                                                                               | 08/09/2023 22:32    | Pasta de arquivos   |
|                                                        |                | ceramica-nack-002                                                                                               | 08/09/2023 22:32    | Pasta de arquivos   |

## 8 Clique em "Abrir"

| NTALETE_I         | FC                         | 23/09/2023 20:13                 | Pasta compactada  | 4 KB     |                  |
|-------------------|----------------------------|----------------------------------|-------------------|----------|------------------|
| iormente n        | nesta semana (5)           |                                  |                   | <u>^</u> |                  |
| d a subhea        | ding                       | 20/09/2023 21:22                 | Pasta de arquivos |          |                  |
| mo exporta        | ar do Revit para o Sketchl | Jp 20/09/2023 16:58              | Pasta de arquivos | I.       |                  |
| ve-downlo         | ad-20230919T224240Z-00     | 1 19/09/2023 19:43               | Pasta de arquivos |          |                  |
| d a subhea        | iding                      | 20/09/2023 21:19                 | Pasta compactada  | 7.438 KB |                  |
| ve-downlo         | ad-20230919T224240Z-00     | 1 19/09/2023 19:43               | Pasta compactada  | 1.035 KB |                  |
| iormente n        | neste mês (9)              |                                  |                   | <b>^</b> |                  |
| amica-pac         | :k-001                     | 08/09/2023 22:32                 | Pasta de arquivos |          |                  |
| amica-nac         | ·k-002                     | 08/09/2023 22:32                 | Pasta de arquivos |          |                  |
| o arquivo:        | Duplex_A_20110907_opt      | imized.ifc                       |                   | ~        |                  |
| arquivo:          | Todos os arquivos suporta  | ados (*.ifc, *.ifcXML, *.ifcZIP) |                   | ~        |                  |
|                   |                            |                                  | Abrir             | Cancelar |                  |
|                   |                            |                                  |                   |          |                  |
|                   |                            |                                  |                   |          |                  |
|                   |                            |                                  |                   |          |                  |
|                   |                            |                                  |                   |          |                  |
| <del>66</del> 🥊 🗉 |                            |                                  |                   |          |                  |
|                   | - <b>2</b> :0 <b>1</b>     | Modelo principal                 | *                 |          | 嗒 标 药 药 药 ⑤ 〒:0  |
| <b>b</b>          |                            | 💼 👩 🕵 🗒                          | 🖬 🖪 🧮             | X I R    | へ 🕲 😤 中) 🆢 20:58 |
| 2                 |                            |                                  |                   |          | 23/09/2023       |

#### **9** Para visualizar melhor, clique em "vista 3D"

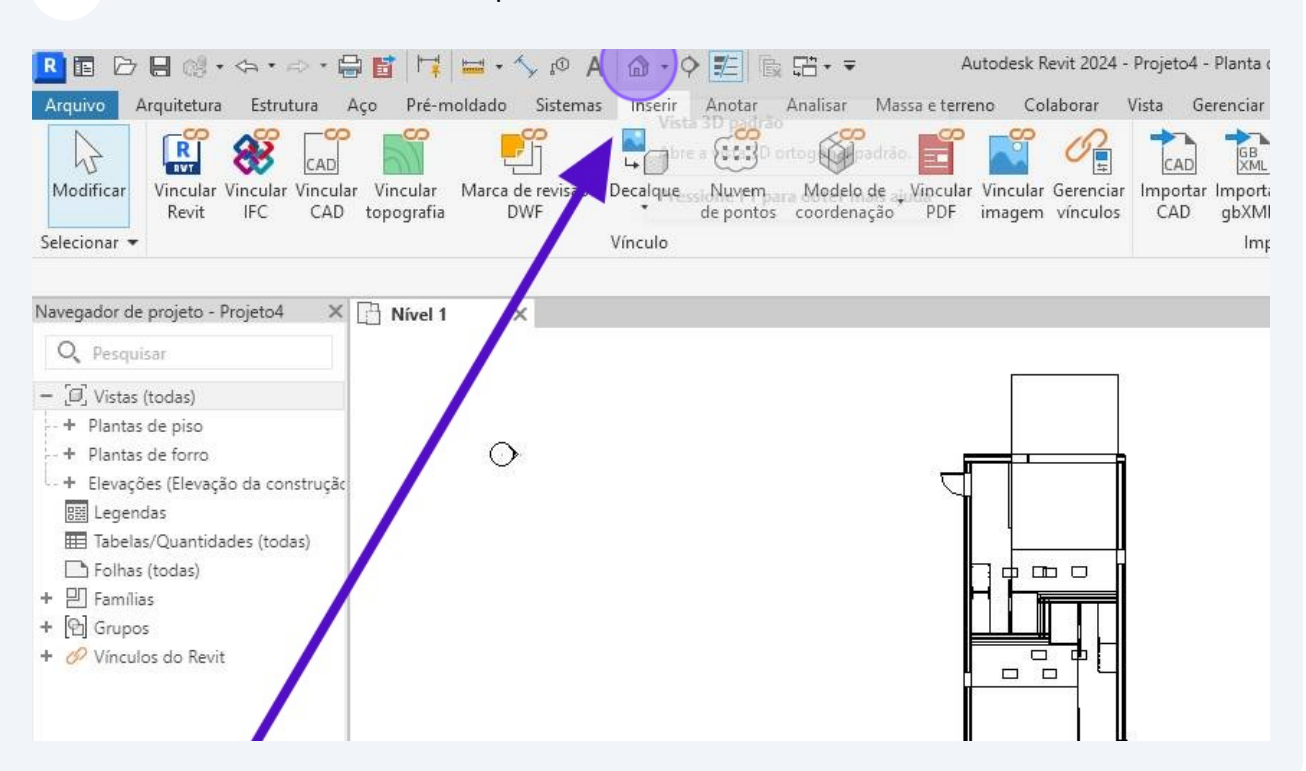

#### **10** Para uma vista mais realista, clique em "Estilo visual: Linha oculta"

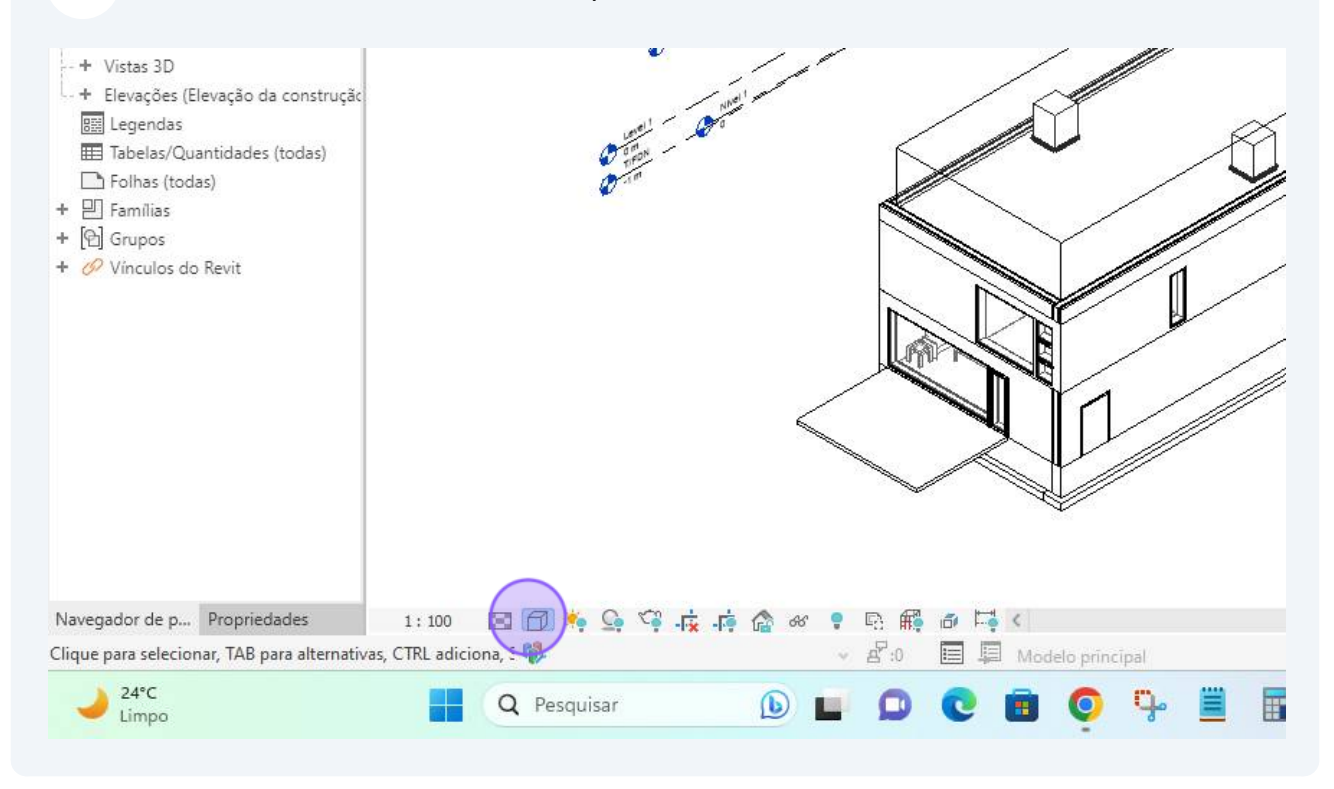

#### **11** Selecione "sombreado"

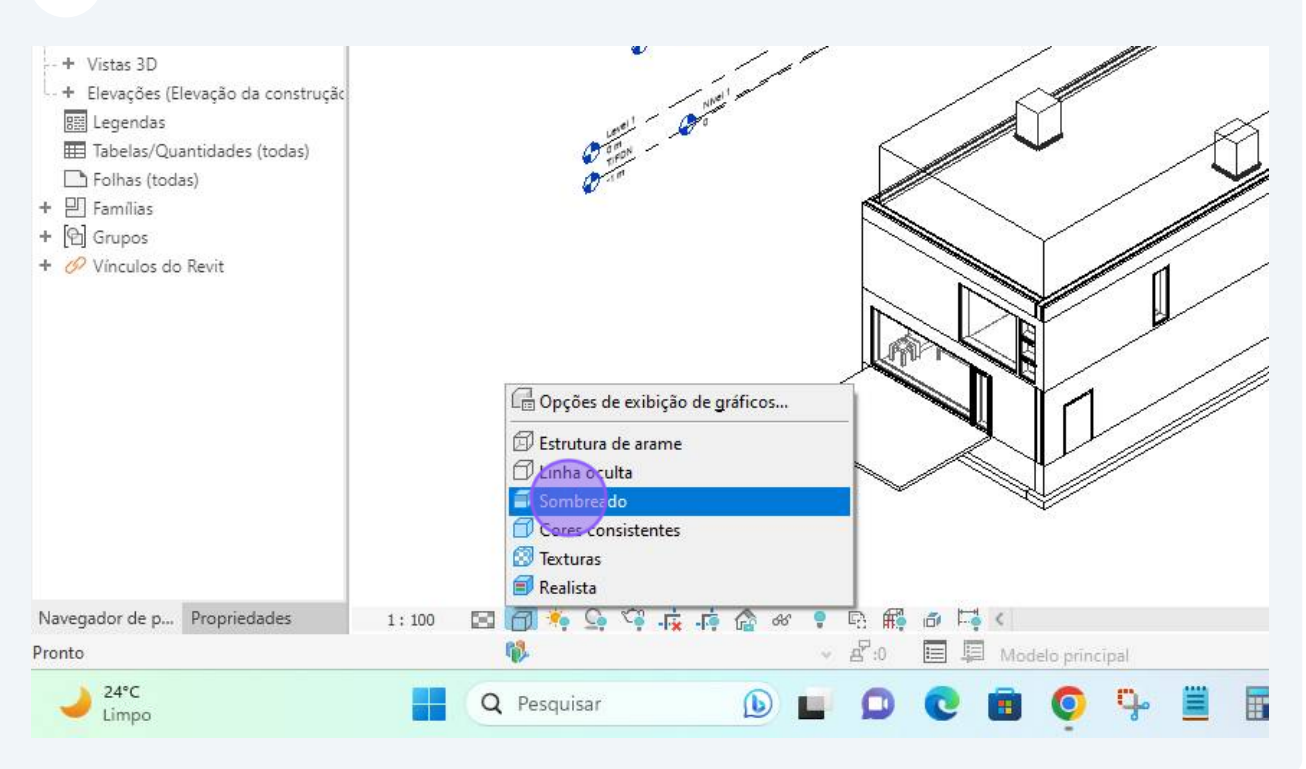

## 12 E é isso...

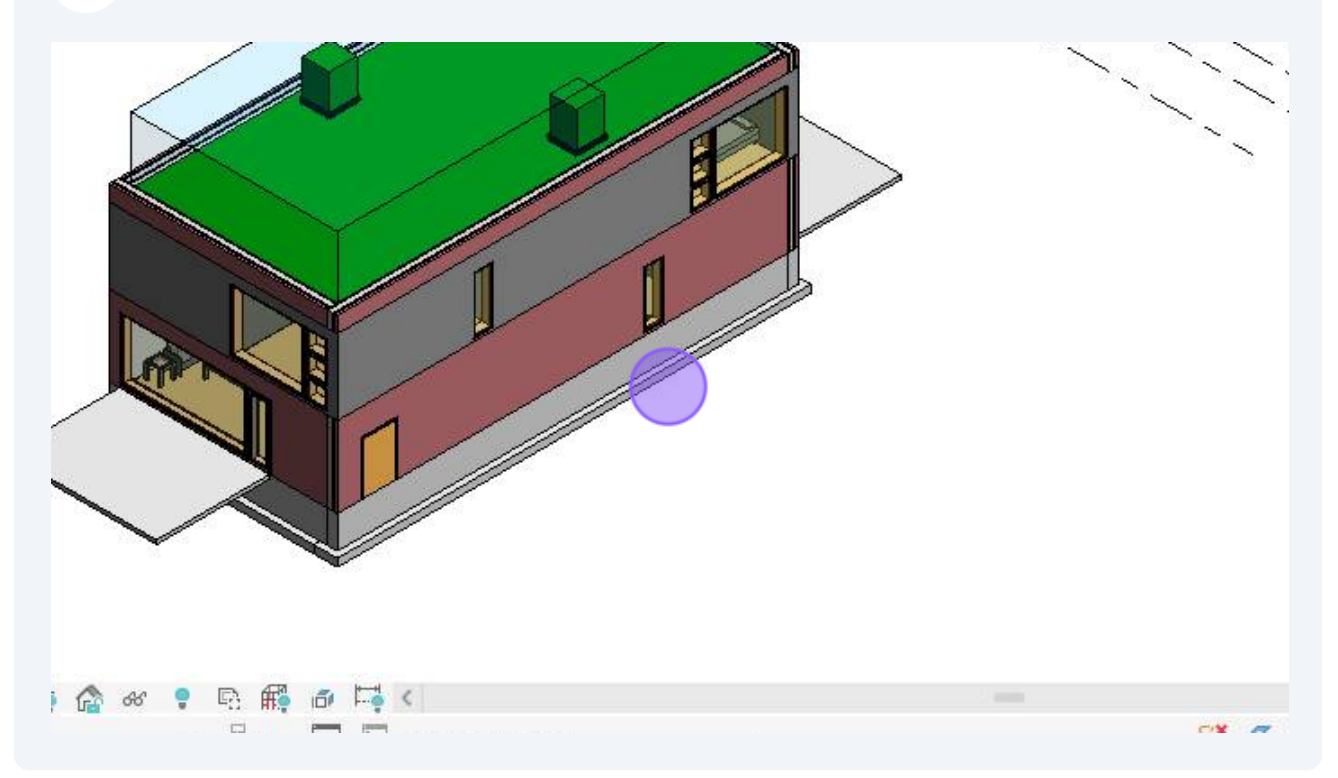

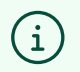

Uma vez vinculado, você verá o modelo IFC no Revit, mas ele será estático e não editável.